| Test # | User Requirement                            | User Inputs                                                                                                    | System Valida                                      |  |  |
|--------|---------------------------------------------|----------------------------------------------------------------------------------------------------|----------------------------------------------------|--|--|
|        |                                             |                                                                                                    |                                                    |  |  |
|        |                                             | 1. User changes their inspection settings for enforce rules to                                                      |                                                    |  |  |
| 243    | Enforce rules when completing an inspection | Warn/Block for one or all of the enforcing rules (Sampling<br>Rules, Gages Entered, Required Attachments, Receiving | Assures the user has pe<br>inspection settings cha |  |  |

Inspection Identifiers).

| Validation (Error Checks)             | Test                                                                                                    | Expected Behavior                                                                                                    |      |  |  |  |
|---------------------------------------|----------------------------------------------------------------------------------------------------|----------------------------------------------------------------------------------------------------|------|--|--|--|
| has permission to make<br>gs changes. | <ol> <li>Users create an inspection that is incomplete for the measurements<br/>required to be recorded.</li> <li>Users create an inspection that is missing a Gage ID that is required to be<br/>entered.</li> <li>Users create an inspection that has a non valid Gage ID (expired, inactive,<br/>reference).</li> <li>Users create an inspection that that has not had a file attached to it yet.</li> <li>Users create a receiving inspection that is missing an Inspection Identifier.</li> <li>The user creates 1-5 again, but via the inspection list import option to</li> </ol> | For each of the test cases should Warn have been the setting chosen, then<br>the user shall prompted with a Yes or No option to continue with closing out<br>the inspection.<br>For each of the test cases should Block have been the setting chosen, then<br>the user shall prompted with a red flag stating to correct the issue before<br>the inspection can be completed. | PASS |  |  |  |

create the inspections.

| Verified By | Verified On | Reviewed | Reviewed By | Reviewed On | Test Data (for convenience)                                                                                                    |
|-------------|-------------|----------|-------------|-------------|----------------------------------------------------------------------------------------------------|
| User Role   | 5/23/2025   | PASS     | Nick Kelly  | 5/27/2025   | For each of the test cases should Warn have been the setting chosen, then<br>the user shall prompted with a Yes or No option to continue with closing out<br>the inspection.<br>For each of the test cases should Block have been the setting chosen, then<br>the user shall prompted with a red flag stating to correct the issue before<br>the inspection can be completed. |

| Test # | User Requirement                                                                                                    | User Inputs                                                                                                    | System Validation (Error Checks)                                                                                                    | Test                                                                                                    | Expected Behavior                                                                                                    | Verified | Verified By | Verified On | Reviewed | Reviewed By | Reviewed On | Test Data (for convenience)                                                                                                    |
|--------|----------------------------------------------------------------------------------------------------|----------------------------------------------------------------------------------------------------|----------------------------------------------------------------------------------------------------|----------------------------------------------------------------------------------------------------|----------------------------------------------------------------------------------------------------|----------|-------------|-------------|----------|-------------|-------------|----------------------------------------------------------------------------------------------------|
| 125    | Calibrate a Variable / Numeric Gage In-House                                                                                  | Setup an In-House Calibration:<br>Nominal = 0.250<br>'+ Tol = 0.0001<br>'- Tol = 0.0001                                                                                                    | <ol> <li>The default "After Calibration" setting should<br/>be 'Out of Calibration' unless cal data is<br/>entered, and complete (i.e. values for actuals<br/>are entered for all rows).</li> <li>Master gage should be highlighted in red if it<br/>is invalid</li> </ol> | 1. Enter Measurements for Condition Before and Condition After (if<br>required)<br>Actual Before = 0.2502<br>Actual After = 0.2499                                                                 | <ol> <li>Condition Before should be out-of-cal</li> <li>Condition After should be in-cal</li> <li>New calibration due-date should be set correctly</li> <li>Calibration status should be set correctly</li> </ol>                                                                                                    | PASS     | User Role   | 5/22/2025   | PASS     | Nick Kelly  | 5/27/2025   | <ol> <li>Condition Before should be out-of-cal</li> <li>Condition After should be in-cal</li> <li>New calibration due-date should be set correctly</li> <li>Calibration status should be set correctly</li> </ol>                                                                                                    |
| 127    | Log Gage IDs on the Gage Tab in Inspections to ensure<br>Gages are in calibrations and are traceable                          | <ol> <li>Log gage ID for a single gage (standard, reference only,<br/>fixture, master)</li> <li>Log gage IDs for compound gages</li> <li>Log gage IDs for multiple gages</li> </ol>                                                                                                   | System verifies gage calibration as of the date the Gage ID is recorded.                                                                                                    | Calibration date and status should match data under the Gage tab.                                                                                                    | <ol> <li>If Gage is in-calibration, system shows green-check-mark</li> <li>If Gage is out-of-calibration, system shows red circle</li> <li>If Gage ID is not recognized, system shows a "?"</li> <li>If Gage ID corresponds to a Reference Only gage, system shows red circle</li> <li>If Gage ID corresponds to a Fixture, system shows grey circle (no calibration required)</li> </ol> | PASS     | User Role   | 5/22/2025   | PASS     | Nick Kelly  | 5/27/2025   | <ol> <li>If Gage is in-calibration, system shows green-check-mark</li> <li>If Gage is out-of-calibration, system shows red circle</li> <li>If Gage ID is not recognized, system shows a "?"</li> <li>If Gage ID corresponds to a Reference Only gage, system shows red circle</li> <li>If Gage ID corresponds to a Fixture, system shows grey circle (no calibration required)</li> </ol> |
| 129    | Find a list of calibrations that used a specific Master Gage                                                                  | Enter the suspect master gage ID in the search box on the List of Gages page                                                                                                    |                                                                                                    |                                                                                                    | System returns a List of Gages that used that Master Gage ID for calibrations (as well as the Master Gage listing itself)                                                                                                    | PASS     | User Role   | 5/22/2025   | PASS     | Nick Kelly  | 5/27/2025   | System returns a List of Gages that used that Master Gage ID for calibrations (as well as the Master Gage listing itself)                                                                                                    |
| 130    | Anytime calibration record changes state between "before<br>and "after", the user MUST select action taken and add a<br>note. | n                                                                                                    | Out-of-Cal until passing calibration data is<br>entered. All rows with a check must be filled<br>completely before Out-of-Cal status changes.                                                                                                    |                                                                                                    |                                                                                                    | PASS     | User Role   | 5/22/2025   | PASS     | Nick Kelly  | 5/27/2025   |                                                                                                    |
| 179    | Recalibration should inherit template from the Facts page                                                                     | User calibrates a gage for a second time (or any time after the first calibration)                                                                                                    |                                                                                                    | Calibrate a Gage for the first time. Calibrate the gage for a second time                                                                                                    | System should pull in the calibration template from the facts page                                                                                                    | PASS     | User Role   | 5/23/2025   | PASS     | Nick Kelly  | 5/27/2025   | System should pull in the calibration template from the facts page                                                                                                    |
| 182    | Prevent updates to historical calibration records                                                                             | User attempts to modify a historical calibration record.                                                                                                    | Don't allow updates to previous calibration<br>records - only the current (most recent) record<br>can be updated.                                                                                                    | Open an older calibration record (not the most recent calibration record) for a gage. Attempt to modify the data entered in the calibration record.                                                | Fields should be read-only. System should not alow modification of historical calibration record.                                                                                                    | PASS     | User Role   | 5/23/2025   | PASS     | Nick Kelly  | 5/27/2025   | Fields should be read-only. System should not alow modification of historical calibration record.                                                                                                    |
| 238    | A reason is required to make a gage active or inactive.                                                                       | <ol> <li>Users creates Active &amp; Inactive reasons in their accounts<br/>List of Values.</li> <li>One gage that is marked as Master with an OK TO LISE</li> </ol>                                                                                                    | Assure users has proper to permissions to add to the List of Values.                                                                                                    | <ol> <li>User changes a gage from active to inactive.</li> <li>User changes a gage from inactive to active.</li> <li>Perform an In-house calibration using a Master Gage with an OK TO.</li> </ol> | In both scenarios, the user shall not be able to save the change to the gages status without choosing a reason from he dropdown.                                                                                                    | PASS     | User Role   | 5/23/2025   | PASS     | Nick Kelly  | 5/27/2025   | In both scenarios, the user shall not be able to save the change to the gages status without choosing a reason from he dropdown.                                                                                                    |
| 240    | A Valid Master Gage shall be required for in-house calibration.                                                               | <ol> <li>Status.</li> <li>One gage that is marked as Master with an EXPIRED status.</li> <li>One Gage that is marked as Standard</li> </ol>                                                                                                    | Assure the gage ID has not been used already.                                                                                                    | <ul> <li>USE status.</li> <li>2. Perform an In-house calibration using a Master Gage with an EXPIRE<br/>status.</li> <li>3. Perform an In-house calibration using a Standard Gage</li> </ul>       | <ol> <li>Calibration can be Saved.</li> <li>Calibration cannot be saved and a red warning shall be displayed.</li> <li>Calibration cannot be saved and a red warning shall be displayed.</li> </ol>                                                                                                    | PASS     | User Role   | 5/23/2025   | PASS     | Nick Kelly  | 5/27/2025   | <ol> <li>Calibration can be Saved.</li> <li>Calibration cannot be saved and a red warning shall be displayed.</li> <li>Calibration cannot be saved and a red warning shall be displayed.</li> </ol>                                                                                                    |
| 241    | User is required to signoff on a calibration (E-signature)                                                                    | 1. User completes a calibration on a gage.                                                                                                    | Assures the user has permissions to conduct a calibration.                                                                                                    | 1. User hits save without typing in their password on the calibration slide out.                                                                                                    | The user will not be able to save the calibration until a valid password for the user signed in is entered. Once saved, any changes shall require a new signature.                                                                                                    | PASS     | User Role   | 5/23/2025   | PASS     | Nick Kelly  | 5/27/2025   | The user will not be able to save the calibration until a valid password for the user signed in is entered. Once saved, any changes shall require a new signature.                                                                                                    |
| 244    | Calibration is Template required for in-house calibrations                                                                    | <ol> <li>User creates a gage template, with function that require</li> <li>2 &amp; 3 Master gages.</li> </ol>                                                                                                    | Assures a templates with the same name does not already exist.                                                                                                    | 1. User conducts a calibration for a gage where the template created is chosen for the gage.                                                                                                    | <ol> <li>The values entered are properly evaluated against the functional tolerances.</li> <li>All fields requiring master gauges must be completed for the calibration to be saved.</li> <li>The template is recorded in the History, and previously conducted calibrations become read-only if a new template is used at a later date.</li> </ol>                                       | PASS     | User Role   | 5/23/2025   | PASS     | Nick Kelly  | 5/27/2025   | <ol> <li>The values entered are properly evaluated against the functional tolerances.</li> <li>All fields requiring master gauges must be completed for the calibration to be saved.</li> <li>The template is recorded in the History, and previously conducted calibrations become read-only if a new template is used at a later date.</li> </ol>                                       |
| 253    | Exported Calibration Certificate shall matches the entered data in the 1factory calibration.                                  | <ol> <li>User create a gage that is calibrated internally.</li> <li>Create a calibration for the gage that is calibrated inhouse with a gage template that has and will be used on your test gage</li> <li>P/F and numerical data entries</li> <li>3 Master gages required</li> </ol> | 1. Verify that duplicate gages are not present.                                                                                                    | 1. Create a calibration for the gage that is calibrated in-house and and completely filled out.                                                                                                    | 1. All data is show on the exported certificate and match all fields in the 1factory calibration.                                                                                                    | PASS     | User Role   | 5/23/2025   | PASS     | Nick Kelly  | 5/27/2025   | n/a                                                                                                    |